### Cancellare un bambino, come fare e cosa significa

#### Descrizione

Cancellare un bambino dalla piattaforma Easynido è molto semplice. Cancellare un bambino significa cancellare tutto quello che è connesso al bambino, quindi i familiari, le attività e tutto quello collagato ad esso ad eccezione delle fatture.

Solo l'amministratore può cancellare un bambino, non l'educatore. Accedete come amministratore ed andate alla sezione "**BAMBINI**" del menù principale a sinistra, cliccate su <u>"ELENCO BAMBINI</u>".

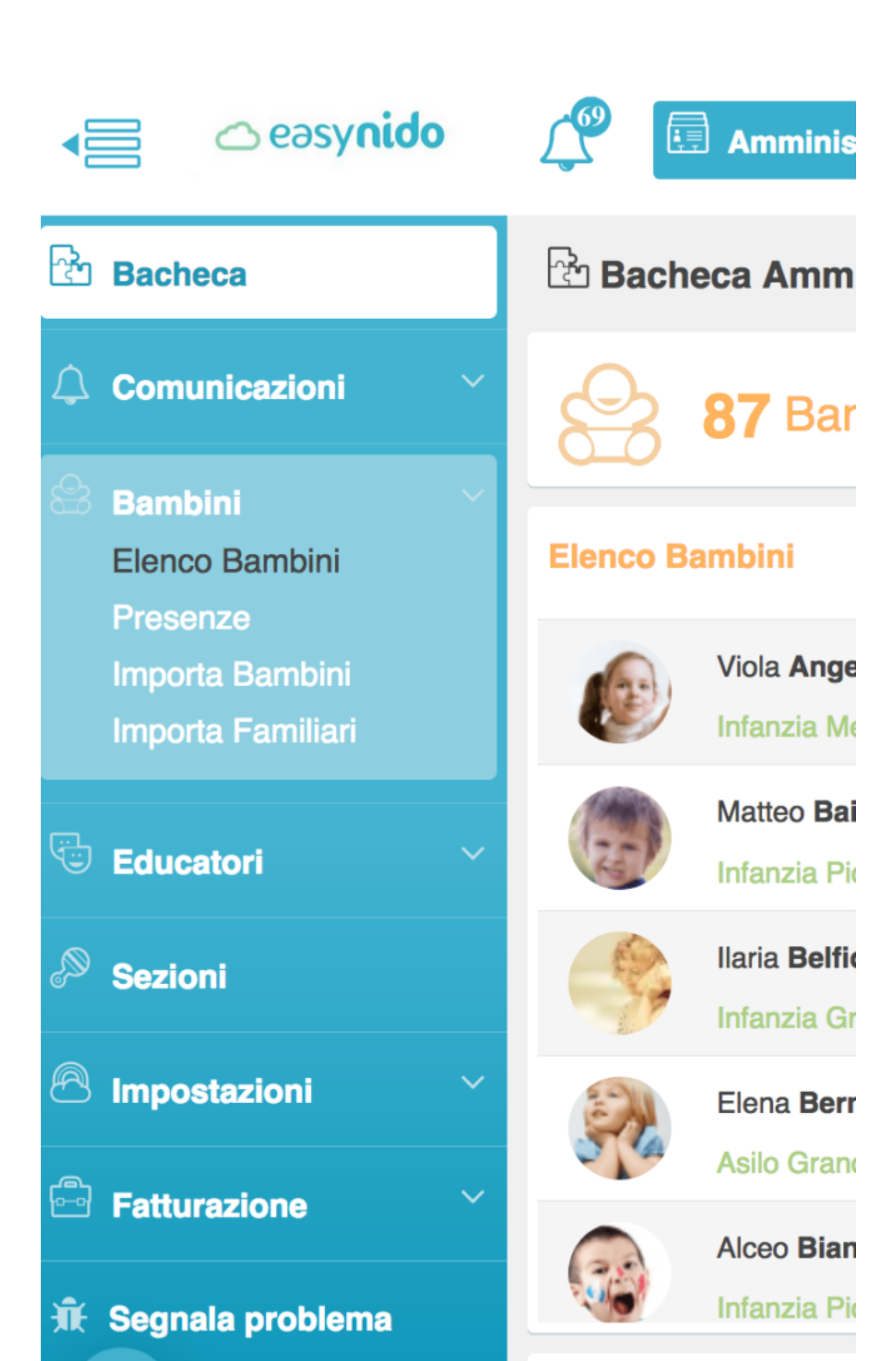

Vi si aprirà la schermata con l'elenco dei bambini. Potrete scegliere se selezionare il bambino da cancellare direttamente inserendo il nome e cognome, oppure filtrando per sezione, anno di iscrizione, o ancora scorrendo l'elenco dei bambini fino ad arrivare al bambino in questione.

| 🕾 Bambini          |                          |                                                            |   |  |          |   |
|--------------------|--------------------------|------------------------------------------------------------|---|--|----------|---|
| Cerca              | - Seleziona la sezione - |                                                            |   |  |          |   |
| - Iscrizione -     | <b>.</b>                 | - Abilitazione -                                           | • |  |          |   |
| Nome e Cognome     | Data di<br>nascita       | Familiari                                                  |   |  | Scheda   | Q |
| Viola<br>Angeli    | 24/09/2012               | P Mario Angeli Giulia Parenti                              |   |  | <u>R</u> |   |
| Matteo<br>Baiocchi | 12/02/2013               | <ul> <li>Valeria Bolle</li> <li>Mario Baiocchi</li> </ul>  |   |  | i, I     |   |
| Ilaria<br>Belfiore | 25/02/2011               | <ul> <li>Clara Ludovisi</li> <li>Diego Belfiore</li> </ul> |   |  | Â.       |   |

Arrivati al bambino da cancellare noterete che a destra troverete 5 icone differenti, quella che vi interessa è l'ultima icona, quella rossa con il simbolo del "**CESTINO**".

| Cerca          |                    |   | - Seleziona la sezione - |   |  |        |
|----------------|--------------------|---|--------------------------|---|--|--------|
| - Iscrizione - |                    | * | - Abilitazione -         | • |  |        |
| Nome e Cognome | Data di<br>nascita |   | Familiari                |   |  | Scheda |
|                |                    |   |                          |   |  |        |

Cliccando sull'icona rossa con il simbolo del cestino cancellerete il bambino. Dopo aver cliccato viverrà chiesta conferma della cancellazione e vi verrà ricordato cosa significa cancellare un bambino.

# www.easynido.it dice:

## Eliminando questo bambino cancellerai tutte le attività regi documenti associati al bambino ed ai suoi genitori. Sicuro continuare?

### Annu

Se siete convinti di voler cancellare cliccate su "**OK**", in caso contrario (magari avete cliccato per errore sull'icona con il simbolo del cestino) cliccate su "**ANNULLA**".

Vi ricordiamo che anche se avete cancellato il bambino, **le fatture a lui collegate non verranno cancellate**.